## 品質証明シール Ver.2 注文方法マニュアル

① 中部地域づくり協会のホームページを開く。

右下にある「品質証明シール」をクリックする。

|                                                                  |                                                                                                    | htt ~ 1 h                                          | 地方へ                                                |                                      | <b>→</b> サイ                   | トマップ                  | 文字サイズ 小    | 大                |
|------------------------------------------------------------------|----------------------------------------------------------------------------------------------------|----------------------------------------------------|----------------------------------------------------|--------------------------------------|-------------------------------|-----------------------|------------|------------------|
| 一般社                                                              | 团法人 中部地                                                                                              | 四国つくり                                              | 川肠会                                                |                                      |                               |                       |            | 検索               |
| চিগ্রহী                                                          | 会のあらまし                                                                                               | 地域多名外。                                             | <b>広報。</b><br>研究会:日前合                              |                                      |                               | <b>」政等支援</b><br>受評業務) | 図書・物資則     |                  |
| *                                                                |                                                                                                    | 6.320010023                                        |                                                    |                                      |                               | 2.3006.3000           |            |                  |
| 新着情報                                                             |                                                                                                    |                                                    |                                                    |                                      | 採用                            | 膨高                    | 員基生中       |                  |
|                                                                  |                                                                                                    |                                                    | 新著                                                 | 皆情報一覧 🧿                              | 1育報                           | 2002                  |            |                  |
| EW H27.09.14                                                     | 平成27年度 中部地址                                                                                          | 或づくり講演会参加                                          | 加者募集について                                           |                                      | (田塾)                          | <b>齊台圖</b>            | 近年の高高      | E I              |
| H27.08.20                                                        | 中部ブロック災害復旧                                                                                           | 日事業講習会 開催                                          | 催のご案内(受講者)                                         | 募集)                                  | 50年                           | 記録集                   | 災害記録       | ŧ                |
| H27.08.07                                                        | 平成27年度 第2回地                                                                                          | 域づくり活動助成                                           | 成の募集について                                           |                                      | 東日本                           | 大震災                   | 三重県南部約     | (害)              |
| H27.06.01                                                        | H27.6.1に静岡支所力                                                                                        | 移転しました                                             |                                                    |                                      | 支援                            | 活動                    | 支援活動       |                  |
| H27.04.30                                                        | 平成27年度 ちびっき                                                                                          | 子カメラマン 作品                                          | 品募集中!!                                             |                                      |                               | 也域づくり                 | 公益         |                  |
| H27.04.08                                                        | 平成27年度 NPO助                                                                                          | 成対象事業の選定                                           | について                                               |                                      |                               | 活動報告                  |            | 報告               |
| H27.04.08                                                        | 平成27年度 第1回地                                                                                          | <sup>也域づくり活動助/</sup>                               | 成対象事業の選定に                                          | ついて                                  | 9                             | <b>事</b> 海道           |            | 1                |
| H27.02.02                                                        | 図書・物資販売の一音                                                                                           | 『の販売窓口の閉鎖                                          | 賞のお知らせ                                             |                                      | 1                             | さんさく ・<br>ウオーク        | 親子         | 教室,              |
| ピックス                                                             |                                                                                                    |                                                    |                                                    |                                      | Ô                             | 5ぴっこ<br>メラマン          | 道の<br>富士   | 駅,               |
| 1000000000000000000000000000000000000                            | 力発信】<br>の伝統行車「桑タ →==                                                                                 | の渡し跡(田塾国                                           | 一の自足建て愁う                                           |                                      |                               | 文庫所蔵                  |            |                  |
| 1公共工事務                                                           | <ul> <li>※日 しま</li> <li>発注者支援機関」に認定</li> </ul>                                                       | されました                                              |                                                    |                                      |                               | 図書検索                  |            |                  |
| 「採用情報」                                                           | 」(職員募集)を掲載し                                                                                          | ています                                               |                                                    |                                      |                               | Żwh                   |            | THE              |
| 土木工事数                                                            | 量算出要領(案)平成26                                                                                         | 年4月版 発行、                                           | 販売中                                                |                                      |                               | ショップ                  | 回見: シーノ    | レ・レ              |
| 品質証明シー                                                           | ールVer.2 販売中!                                                                                         |                                                    |                                                    |                                      |                               | 協会製作                  |            |                  |
| 「東海道さ/                                                           | んさくマップ」販売中!                                                                                          |                                                    |                                                    |                                      |                               | DVD                   | 販売         | 刘善,              |
| [レストイ:                                                           | ン長島」休業のお知らせ                                                                                          |                                                    |                                                    |                                      | 2                             | 東海道                   |            |                  |
| 東日本大震災                                                           | 災関係功労者感謝状を国                                                                                          | 土交通大臣より授                                           | 与されました                                             |                                      | 1. all 3                      | マップ                   |            |                  |
| ると下記の                                                            | の注文画面が表                                                                                              | 示される。                                              | Ļ                                                  |                                      |                               |                       |            |                  |
| <b>3 3 1 H2</b>                                                  | 品名                                                                                                   | ., ., .,                                           | 販売単位                                               | 価格                                   | 備考                            |                       | 数量         | 注                |
| 3管証明シー川<br>ETIS登録番号                                              | レ (クリックして拡大)<br>号:CB-100004-V                                                                        | )                                                  | 1 シート<br>(3枚セット)<br>300 シート<br>500 シート<br>1000 シート | 370<br>106,000<br>172,500<br>335,000 | セット販売<br><i>パ</i><br><i>パ</i> | 価格                    | <br>購入数量を入 | 」<br>第)<br>力してくか |
| A質証明シー川<br>IETIS登録番号<br>(取り扱いは<br>本製品は、「品<br>Iあ届けするタ<br>『字記載事項』: | レVer.2(新製品)(<br>ま:CB-130013-VE<br>本ホームページ上が<br>計覧証明シール」を<br>イブの製品です。印<br>まご注文時にFAX、<br><u>(詳細説明)</u> | クリックして拡<br>ちよび当会業務<br>対良し手間のカ<br>字込みで在来<br>メールでお受: | 大)<br>第部のみとなりま<br>かった記載事項<br>製品と同価格で<br>けします。詳細は   | す)<br>膝あらかじ<br>お届けしま<br>こちらをご        | め印字し<br>す。<br>這下さい。           |                       |            |                  |
|                                                                  |                                                                                                    |                                                    | 1シート                                               | 740                                  |                               |                       | <br>森入数量を入 | 」<br>購 う し て く オ |

② 購入数量を入力し「購入」をクリックする。

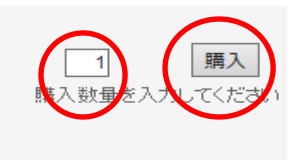

③ 商品発送先等の入力をし「内容を確認」をクリックする。

| 商品発送先                           |      |                                                                  |
|---------------------------------|------|------------------------------------------------------------------|
| 商品の発送先をこちらにご記。                  | 入お願い | いたします。                                                           |
| お名前                             | (必須) | 協会 太郎 記入例 「協会 太郎」                                                |
| メールアドレス                         | (必須) | <mark>€youmu@ckk.or.jp</mark><br>記入例 [€youmu@ckk.or.jp] (半角英数記号) |
| メールアドレス(確認用)                    | (必須) | gyoumu@ckk.or.jp                                                 |
| 郵便番号                            | (必須) | <mark>460-8575</mark><br>記入例 [460-8575] (半角教字と-)                 |
| 都道府県                            | (必須) | 愛知県 ✓                                                            |
| 住所1                             | (必須) | 名古屋市中区丸の内3-5-10                                                  |
| 住所2                             | (任意) |                                                                  |
| 電話番号                            | (必須) | 052-962-9086<br>記入例「052-962-9086(半角数字と-)                         |
| お支払方法                           | (必須) | ○前払い○代金引換<コレクト) ③法人の方の(紛払い)<br>※おそれいりますが個人の方の後払いはお引き受けできません。     |
| 法人名                             | (任意) | (-社)中部地域づくり協会<br>※過去に取りのない法人にあっては電話等で確認させていただく場合があります。           |
| 上記について「お客様登録」の<br>同意をしていただけますか? | (必須) | ●同意する○同意しない○登録資み                                                 |
| 新規開発商品等のお知らせを<br>受け取りますか?       | (任意) | ○受け取る ● 受け取らない                                                   |
| 講習会、展示会などのイベント<br>情報を受け取りますか?   | (任意) | ○受け取る ● 受け取る ● 受け取る い                                            |
|                                 | (任意) |                                                                  |
|                                 |      | 内容を確認                                                            |

④ 入力確認画面が表示され、「購入を決定」をクリックすると注文が確定される。

## 商品発送先

入力にお間違いがないかご確認ください。

| お名前                             | (必須) | 協会 太郎            |
|---------------------------------|------|------------------|
| メールアドレス                         | (必須) | gyoumu@ckk.or.jp |
| メールアドレス(確認用)                    | (必須) | gyoumu@ckk.or.jp |
| 郵便番号                            | (必須) | 460-8575         |
| 都道府県                            | (必須) | 愛知県              |
| 住所1                             | (必須) | 名古屋市中区丸の内3-5-10  |
| 住所2                             | (任意) |                  |
| 電話番号                            | (必須) | 052-962-9086     |
| お支払方法                           | (必須) | 法人の方の後払い         |
| 法人名                             | (任意) | (一社)中部地域づくり協会    |
| 上記について「お客様登録」の<br>同意をしていただけますか? | ⑥須)  | 同意する             |
| 新規開発商品等のお知らせを<br>受け取りますか?       | (任意) | 受け取らない           |
| 講習会、展示会などのイベント<br>情報を受け取りますか?   | (任意) | 受け取らない           |
|                                 | (任意) |                  |
|                                 |      | 戻る 購入を確定         |

※「購入を確定」ボタンを押すとこ注文が確定されます。

⑤ 印字項目を送付するため、「詳細説明」をクリックする。

| 品質証明シールVer.2(新製品)<br>NETIS登録番号:CB-130013-VE<br>(取り扱いは本ホームページ上)<br>本製品は、「品質証明シール」を<br>てお届けするタイプの製品です。印<br>印字記載事項はご注文時にFFX、<br>(註紙説明) | (クリックして拡大)<br>および当会業務部のみとなります)<br>女良し手間のかかった記載事項をあらかじめ印字し<br>序込みで在来製品と同価格でお届けします。<br>メールでお受けします。詳細はこちらをご覧下さい。 |                             |
|----------------------------------------------------------------------------------------------------|----------------------------------------------------------------------------------------------------|-----------------------------|
|                                                                                                    | 1 핫ㅡト 740                                                                                                    | <u> 第入</u><br>購入数量を入力してください |

- ⑥ 商品説明の中に「シール記載事項入力票のご案内」がある。
  - ① PDFタイプは**FAX**で印字項目を送付する ②エクセルタイプは**メール**で印字項目を送付する

| シール記載事項入力票のご案内                              |                                       |
|---------------------------------------------|---------------------------------------|
| 入力事項は下記の記入例を参考にして下る<br>入力票は次でダウンロードできます。メール | さい。<br>っでの申し込みの際は、エクセルタイプを添付してお送り下さい。 |
| <u> 0</u> PDF917<br><u>© I941917</u>        |                                       |

⑦ エクセルタイプをメールで送付する場合、③・④の注文操作をすると「注文受付メール」が届いている。 そのメール (gyoumu@ckk.jp) にエクセルデータを添付し、送信し注文完了となる。

## \*入力票を送付する際、取次ぎ支部名の記入及び入力をして下さい\*

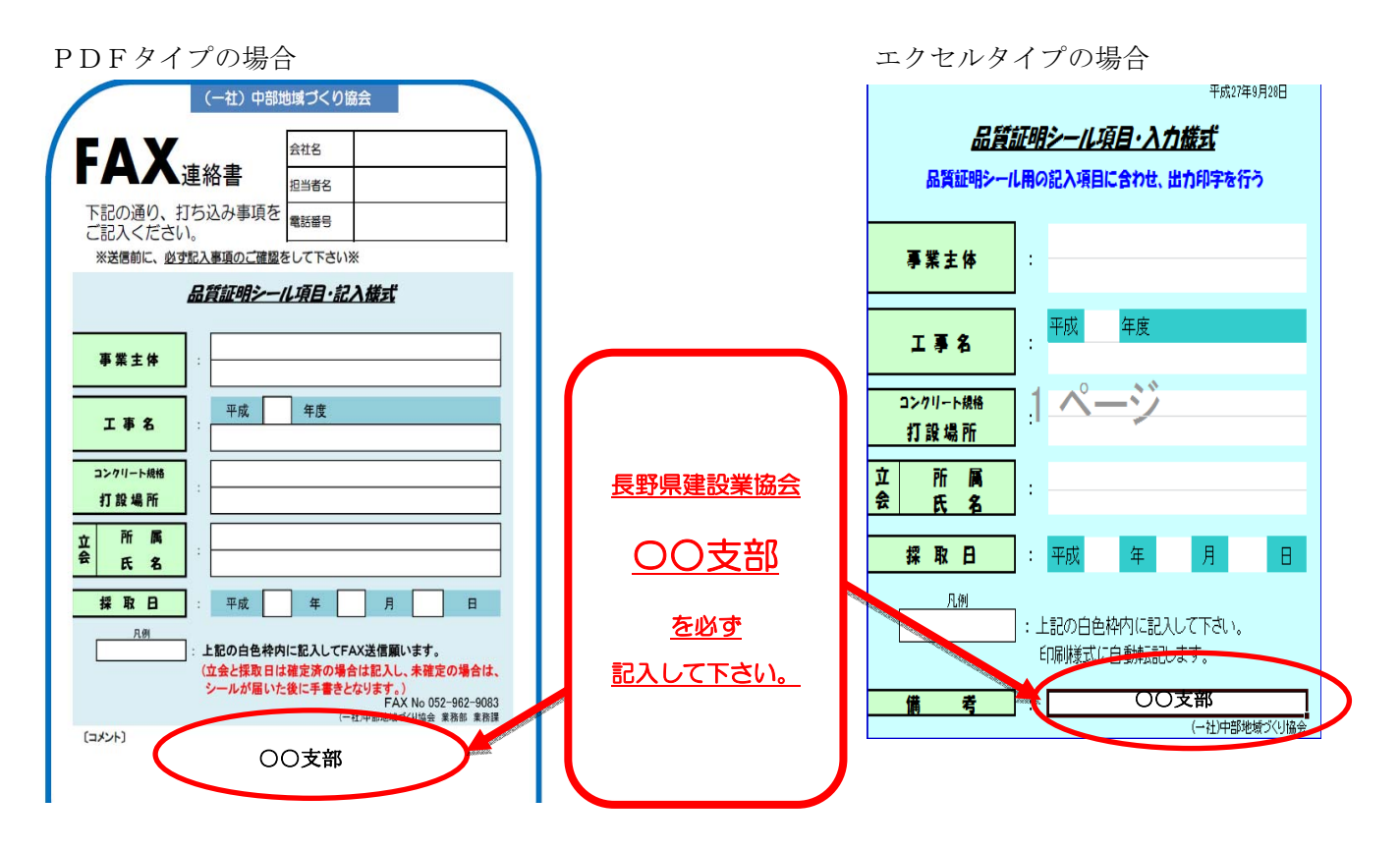